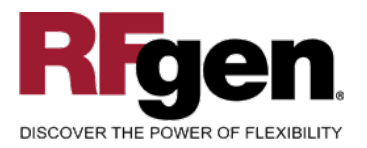

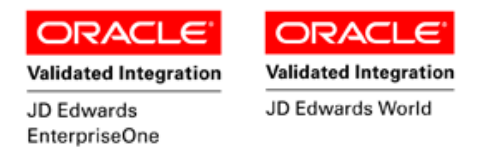

## **Cycle Count by Item**

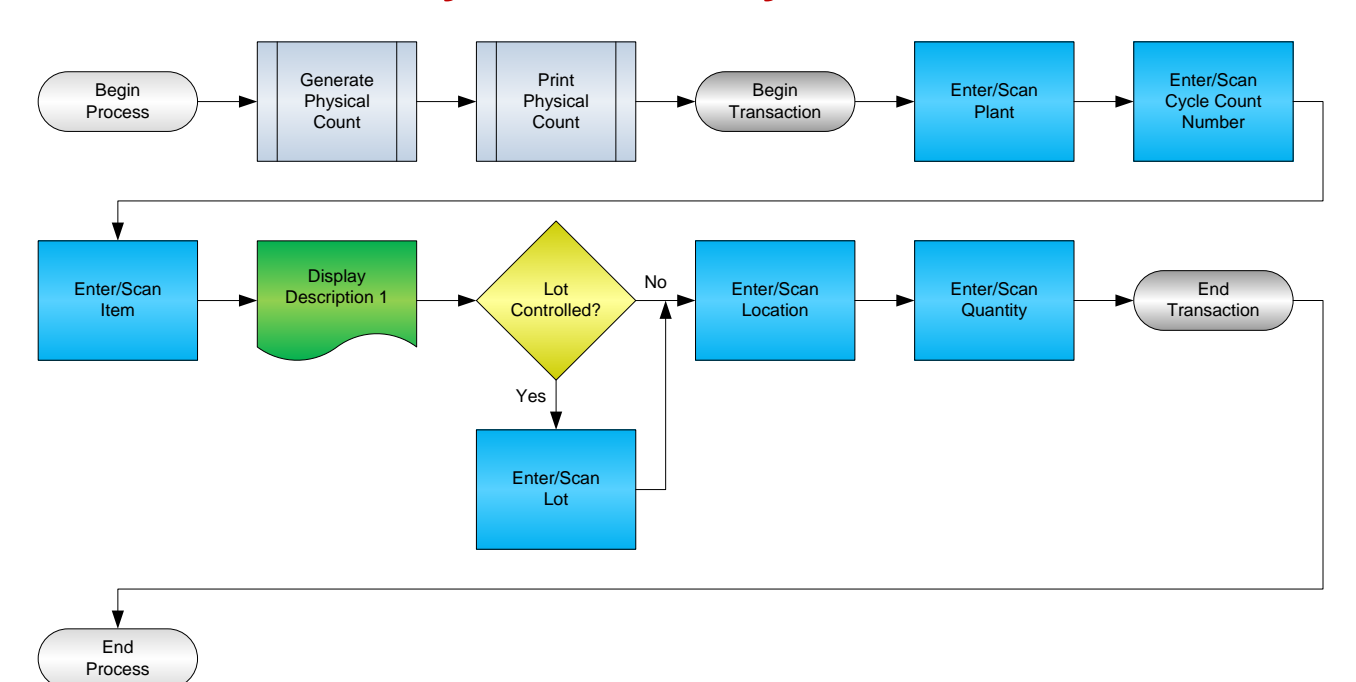

RFgen Software 1101 Investment Boulevard, Suite 250 El Dorado Hills, CA 95762 888-426-3472

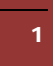

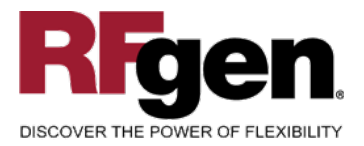

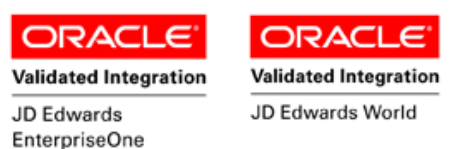

## **License Agreement**

All information contained in this document is the intellectual property of RFgen Software, a division of the DataMAX Software Group, Inc. This document may not be published, nor used without the prior written consent of RFgen Software. Use of the RFgen Software Open Source code is at all times subject to the DataMAX Software Group Open Source Licensing Agreement, which must be accepted at the time the source code is installed on your computer system. For your convenience, a text copy of the DataMAX Software Group Open Source Source Licensing Agreement is also loaded (and may be printed from) your RFgen-based system.

## **Requirements**

- RFgen Version 5.0 or later
- RFgen JD Edwards Integration Suite

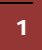

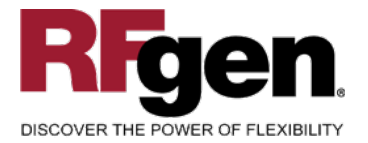

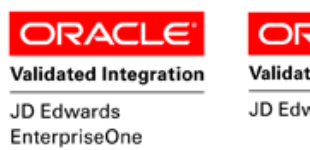

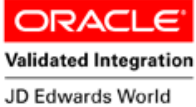

## **Table of Contents**

| CYCLE COUNT BY ITEM                                                                                                    | 1  |
|----------------------------------------------------------------------------------------------------|----|
| FIMCC0100 - INVENTORY CYCLE COUNT BY ITEM                                                                                                    | 3  |
|                                                                                                    | 4  |
| ✓ EDITS Image: Second second seco | 4  |
| CONSIDERATIONS                                                                                                    | 5  |
| ENTERPRISEONE PROGRAMS – REFERENCE                                                                                                    | 6  |
| ENTERPRISEONE CYCLE COUNT: P41240                                                                                                    | 6  |
| ENTERPRISEONE CARDEX: P4111                                                                                                    | 6  |
| AFFECTED RFGEN FORMS AND TRANSACTION MACROS                                                                                                    | 7  |
| SETUP AN RFGEN MENU                                                                                                    | 7  |
| RFGEN INPUT REQUIREMENTS                                                                                                    |    |
| JD EDWARDS PROCESSING OPTION SETTINGS                                                                                                    |    |
| EXECUTION PROCEDURES                                                                                                    | 11 |
| OVERALL TEST CASE RESULTS                                                                                                    | 12 |
|                                                                                                    |    |

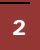

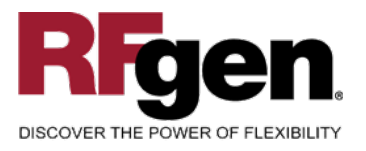

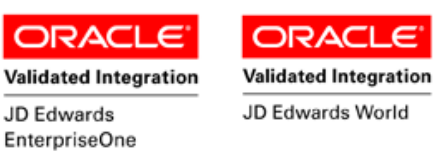

#### FIMCC0100 – Inventory Cycle Count by Item

| Plant       | 30                        |
|-------------|---------------------------|
| Cycle#      | 250                       |
| Item#       | 210<br>Mountain Bike, Red |
| Locn<br>Qty | 1.A .1<br>1               |
| inter to 4  | Accept                    |
|             |                           |
|             |                           |

The Cycle Count transaction allows for inventory to be counted for a specified cycle count, item number and location within a warehouse. Cycle Counts are updated with the information entered upon completion of the transaction.

The following conditions apply to the RFgen implementation for the Inventory Cycle Count transaction within the EnterpriseOne environment.

Note: any of these parameters may be easily adjusted to meet the unique requirements of your company.

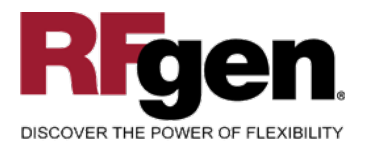

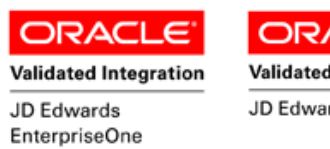

# Validated Integration

## ✓ Validations

| Prompt   | Table  | Field  |
|----------|--------|--------|
| Plant    | F41001 | CIMCU  |
| Cycle    | F4140  | PICYNO |
| Item#    | F4141  | PILITM |
| Lot      | F4141  | PILOTN |
| Location | F4141  | PILOCN |

#### ✓ Edits

| Condition            | Table  |
|----------------------|--------|
| Default Branch Plant | F40095 |
| Quantity entered <=0 | NA     |

## ⊷ Function Keys

| Кеу | Function                           |
|-----|------------------------------------|
| F1  | Search Data for Current Field      |
| F2  | Refresh the Current Screen Display |
| F3  |                                    |
| F4  | Exits Transaction                  |

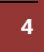

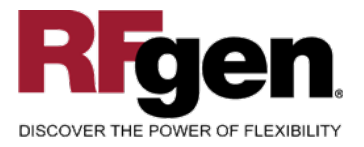

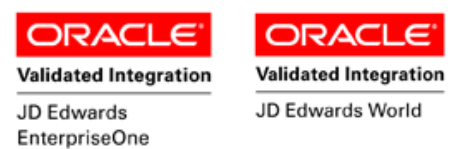

## **Considerations**

- 1. What EnterpriseOne version is used to process the Cycle Count transaction?
- 2. What processing options have been set to process Cycle Counts?
- 3. Does Branch default based on user?
- 4. Will you allow a count of 0?
- 5. Is a prompt needed indicating that the Cycle Count has a variance from the current quantity on hand?

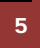

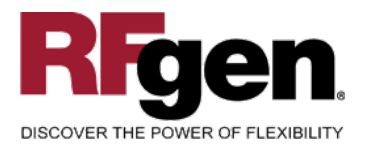

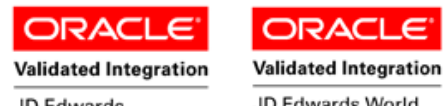

JD Edwards EnterpriseOne JD Edwards World

## **EnterpriseOne Programs – Reference**

| Application Name(s)  | Code   | Table |
|----------------------|--------|-------|
| Cycle Count          | P41240 | NA    |
| Item Ledger (Cardex) | P4111  | F4111 |

#### EnterpriseOne Cycle Count: P41240

| │                                  | <mark>&amp; №</mark> Links <del>–</del> PrintV.<br>is A <u>b</u> o                                            | 🏮 OLE 🍯 Int         | ternet              |             |               |                      |                        |     |
|------------------------------------|----------------------------------------------------------------------------------------------------|---------------------|---------------------|-------------|---------------|----------------------|------------------------|-----|
| Cycle Count No. 104 Branch/Plant * |                                                                                                    |                     |                     |             |               |                      |                        |     |
| C Quantity Variance                | © Quantity Variance     Relationship     © Absolute Value       © Amount Variance     Amount     © Percentage |                     |                     |             |               |                      |                        |     |
|                                    |                                                                                                    |                     |                     |             |               |                      |                        |     |
| ltern<br>Number                    | Description                                                                                                   | Quantity<br>On Hand | Quantity<br>Counted | Cnt<br>Code | Count<br>Date | Quantity<br>Variance | % Quantity<br>Variance | Sec |
| 221                                | Touring Bike, Blue                                                                                            | 1,224               | 1,225               | 1           | 8/16/2005     | 1                    | .08                    |     |
|                                    | TOTALS                                                                                                    | 1,224               | 1,225               |             |               | 1                    |                        |     |
|                                    | Grand Totals                                                                                                  | 1,224               | 1,225               |             |               | 1                    |                        |     |

#### **EnterpriseOne Cardex: P4111**

After the Cycle Count is approved and updated in EnterpriseOne, the Cardex will reflect the amounts entered through RFgen.

| ∫ ✓ 🔂 ×<br>Select Find Close       | 10 10 10 10 10 10 10 10 10 10 10 10 10 1 | ¹         | ₩<br>A <u>b</u> o   | 🖲 OLE 💽 Inte     | ernet            |              |                             |                        |
|------------------------------------|------------------------------------------|-----------|---------------------|------------------|------------------|--------------|-----------------------------|------------------------|
| Item Number 221 Touring Bike, Blue |                                          |           |                     |                  |                  |              |                             |                        |
| Branch/Plant                       |                                          |           | 30                  |                  |                  |              |                             |                        |
| Location                           |                                          | *         |                     |                  | Transaction Date | *            | - *                         |                        |
| Lot/Serial                         |                                          | *         |                     | _                | Document Type    | *            |                             |                        |
| Quantity On Hand                   |                                          | 1225      |                     | EA               | Value            | 673,7        | 50.00                       |                        |
| Secondary On Hand                  |                                          |           |                     | EA               |                  |              |                             |                        |
|                                    |                                          |           |                     |                  |                  |              |                             |                        |
|                                    |                                          |           | 8/16/2005           | ð                |                  |              |                             |                        |
| Document<br>Number                 | Doc<br>Туре                              | Doc<br>Co | Transaction<br>Date | Branch/<br>Plant | Quantity         | Trans<br>UoM | Secondary<br>Transacton Qty | Secondary<br>Trans UoM |
| 106                                | PI                                       | 00001     | 8/16/2005           | 30               | 1                | EA           |                             |                        |

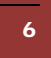

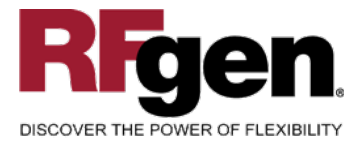

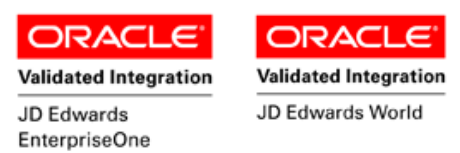

#### How JD Edwards® Processing Option affects RFgen

This documentation explains which of the JDE Processing Options are used by RFgen and how the red highlighted Proc.Options effect the RFgen script.

## **Affected RFgen Forms and Transaction Macros**

| Description       | Form Name | Transaction Macro Name |
|-------------------|-----------|------------------------|
| IM - Cycle Counts | FIMCC0100 | TIMCC0100              |

#### Setup an RFgen Menu

To implement an RFgen Form using JDE Processing Options in an RFgen Menu the JDE Version needs to be specified.

Enter the Form name, followed by a Space. Enter "-Vers=" and the JDE Version.

| Form/Menu                | Description to Display |
|--------------------------|------------------------|
| FIMCC0100 -Vers=ZJDE0001 | 1-Cyle Count           |
|                          |                        |
|                          |                        |
|                          |                        |
|                          |                        |
|                          |                        |

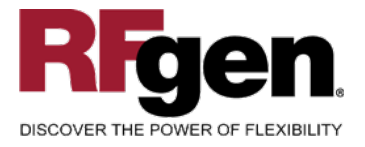

-

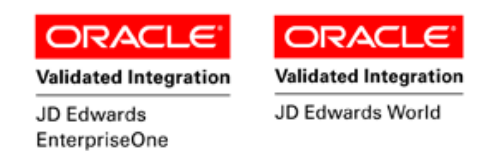

## Processing Options: P41240 Cycle Count

| 0001             | < Defaults><br>1 1> From Cycle Status                                               | > [10]         |
|------------------|-------------------------------------------------------------------------------------|----------------|
|                  | RFgen uses this value to filter on Cycle Count status.                              |                |
| 0002             | 1 2> Thru Cycle Status                                                              | > [60]         |
|                  | RFgen uses this value to filter on Cycle Count status.                              |                |
| 0003             | < Warehouse><br>2 1> Enter a '1' to allow manual entry of lic                       | > [ ]          |
| <br>0004<br>0005 | < Versions><br>3 1> Cycle Count Print (R41410A)<br>3 2> Cycle Count Update (R41413) | > [ ]<br>> [ ] |

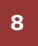

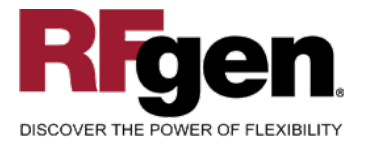

Validated Integration JD Edwards EnterpriseOne

## **Basic Test Script**

- 1. Set up the Cycle Count Program in EnterpriseOne and select items to be counted.
- 2. Record quantities on hand from the Item Ledger for the Branch Plants, Item Numbers and their associated lots and locations that you will perform Cycle Counts on.
- 3. Create and document the following scenarios:
  - a. Enter a count of 0. If your customization disallows for a count of 0, an error should appear.
  - b. Enter a negative amount. If negative counts are not allowed, an error should appear.
  - c. Enter Quantities on Hand that differs from the current quantity on hand for an item. If your customization requires a second count, or a notification that there is a variance from the current quantity on hand, the appropriate messages should appear.
  - 4. After completing the Cycle Count verify that the Cycle Count Status has updated to 30 Entered.
  - 5. Approve and update the Cycle Count, then verify that the Item Ledger updated the Item Quantity on Hand and recorded the adjustment amount with the correct document type.

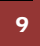

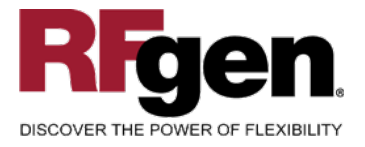

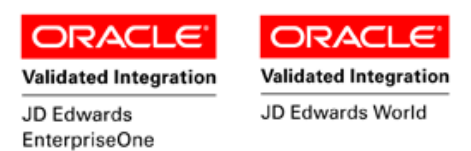

## **Test Script Description: Cycle Count (P41240)**

#### **RFgen Input Requirements**

Before you begin testing, ensure, for the combination of branch/plant(s) and item(s) you will be testing, that the following is setup in EnterpriseOne or PeopleSoft World.

- a. Item
- b. Item Locations
- c. Cycle Count Numbers

#### **JD Edwards Processing Option Settings**

Enter the Processing Option values, which correspond, to the version you selected for testing.

JDE Version: ZJDE0001\_\_\_\_\_

| Tab      | Processing Option Description | Value |
|----------|-------------------------------|-------|
| Defaults | a. From Cycle Status          |       |
|          | b. Thru Cycle Status          |       |

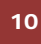

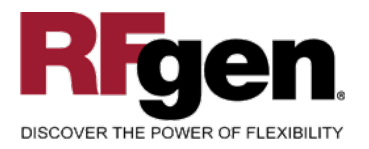

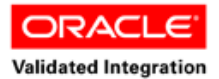

JD Edwards

EnterpriseOne

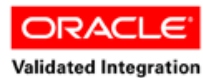

JD Edwards World

## **Execution Procedures**

| ID | Test Case                                                                                        | Expected Result                                                                                                    | Pass | Fail |
|----|--------------------------------------------------------------------------------------------------|----------------------------------------------------------------------------------------------------|------|------|
| 1  | Type in a valid Branch/Plant<br>Press the ENTER key                                              | RFGEN will validate and accept the branch/plant entered.                                                                                            |      |      |
| 2  | Type in a valid Item#<br>Press the <b>ENTER</b> key                                              | RFGEN will validate and accept the item entered.                                                                                                    |      |      |
| 3  | Type in a valid locn<br>Press the <b>ENTER</b> key                                               | RFGEN will validate and accept the locn entered.                                                                                                    |      |      |
| 4  | Type in an invalid Branch/Plant<br>Press the <b>ENTER</b> key                                    | RFGEN will validate the branch/plant<br>entered and display an error<br>message – the field will continue to<br>error out until corrected           |      |      |
| 5  | Type in an invalid Item#<br>Press the ENTER key                                                  | RFGEN will validate and display an<br>error message – the field will<br>continue to error out until corrected                                       |      |      |
| 6  | Type in an invalid locn<br>Press the <b>ENTER</b> key                                            | RFGEN will validate and display an<br>error message – the field will<br>continue to error out until corrected                                       |      |      |
| 7  | Press the "F1" key with the cursor in the branch/plant field                                     | RFGEN will display a list of<br>branch/plants                                                                                                    |      |      |
| 8  | Press the "F1" key with the cursor in the branch/plant field to select and return a branch/plant | RFGEN will display a list of<br>branch/plants and when selected,<br>the branch/plant will be returned to<br>the branch/plant field                  |      |      |
| 9  | Press the "F1" key with the cursor in the cycle# field                                           | RFGEN will return a list available cycle count numbers                                                                                              |      |      |
| 10 | Press the "F1" key with the cursor in the cycle# field and return a cycle#                       | RFGEN will display a list of cycle<br>numbers and when selected, the<br>cycle number will be returned to the<br>cycle# field                        |      |      |
| 11 | Press the "F1" key with the cursor in the item# field                                            | RFGEN will display a list of items available for cycle counting                                                                                     |      |      |
| 12 | Press the "F1" key with the cursor in the item# field and return an item number                  | RFGEN will display a list of item<br>numbers available for cycle count<br>and when selected, the item number<br>will be returned to the item# field |      |      |
| 13 | Press the "F1" key with the cursor in the locn field                                             | RFGEN will display a list of locations<br>for the item number entered in the<br>item# field                                                         |      |      |

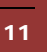

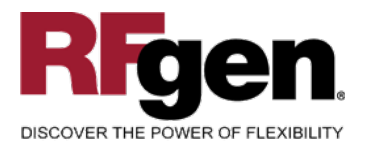

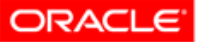

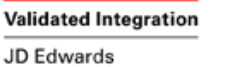

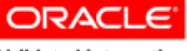

Validated Integration

|    |                                                                                                   | EnterpriseOne                                                                                                    |  |
|----|---------------------------------------------------------------------------------------------------|----------------------------------------------------------------------------------------------------|--|
| 14 | Press the "F1" key with the cursor in the locn field to return a location                         | RFGEN will display a list of locations<br>and when selected, the location will<br>be returned for the item number<br>entered in the item# field |  |
| 15 | If an item has not been selected for cycle<br>count (cycle count status = 10)<br>Cycle# Item# Qty | RFGEN will disallow the item and display an error message                                                                                       |  |
| 16 | If an item has been selected for cycle<br>count (cycle count status = 10)<br>Cycle# Item# Qty     | RFGEN will process the cycle count<br>and advance the cycle count status                                                                        |  |
| 17 | If a cycle count quantity revision is required<br>Cycle# Item# Qty                                | RFGEN will replace the previous<br>quantity counted with the revised<br>count                                                                   |  |
| 18 | At the RFGEN "Enter to Accept Prompt" the transaction is added to EnterpriseOne                   | Confirm the cycle count results                                                                                                    |  |

## **Overall Test Case Results**

| Pass/Fail      |  |
|----------------|--|
| Tester/Date    |  |
| RE-Tester/Date |  |

| Actual Results |  |
|----------------|--|
| Comments       |  |